# City of Winnipeg Public Water Service Outlet Payment Website

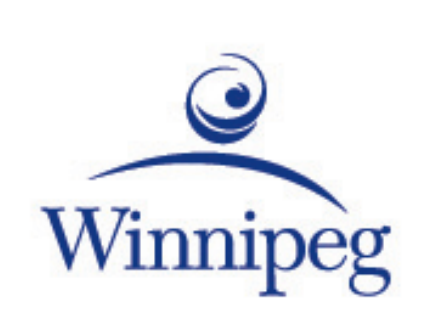

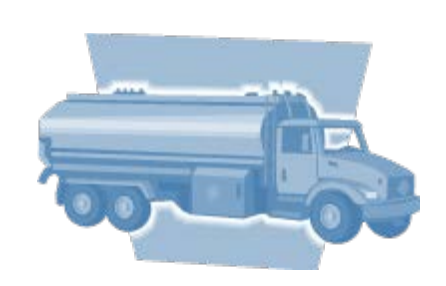

# **Customer Manual**

City of Winnipeg Water and Waste Department Technical questions: Contact <u>311</u> Billing inquiries: Contact the Utility Billing Centre

#### Flowpoint Environmental Systems

Toll Free: 1-877-655-5585 http://flowpointsystems.com/

Version 2.1 – Jan 2019

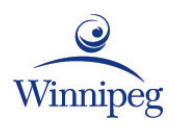

# **Terms of Use**

#### © 2016, Flowpoint Environmental Systems

All rights reserved. This software and related documentation are provided under a license agreement containing restrictions on use and disclosure and are protected by intellectual property laws. Except as expressly permitted in your license agreement or allowed by law, you may not use, copy, reproduce, translate, broadcast, modify, license, transmit, distribute, exhibit, perform, publish, or display any part, in any form, or by any means. Reverse engineering, disassembly, or decompilation of this software is prohibited.

The information contained herein is subject to change without notice and is not warranted to be error-free. If you find any errors, please report them to us in writing.

This software and hardware is developed for use in a variety of information management applications. It is not developed or intended for use in any inherently dangerous applications, including applications that may create a risk of personal injury. If you use this software or hardware in dangerous applications, then you shall be responsible to take all appropriate fail-safe, backup, redundancy, and other measures to ensure its safe use.

Flowpoint Environmental Systems and its affiliates disclaim any liability for any damages caused by use of this software or hardware.

# Table of Contents

| Introduction3                    |
|----------------------------------|
| Logging In3                      |
| Using the Manual4                |
| The Top Menu4                    |
| Common Functions4                |
| Flowpoint Cloud Home5            |
| Feature Buttons5                 |
| Status5                          |
| Trucks6                          |
| Adding a Truck6                  |
| Editing Truck Information7       |
| Resetting a PIN7                 |
| Stopping water sales to a truck7 |
| Account Balances and Payments8   |
| Account Balances8                |
| Truck Transactions8              |
| Payments8                        |
| Prepay Customers8                |
| Buying Water9                    |
| Using the Access Terminal9       |
| Reports                          |
| Report Viewer Toolbar11          |
| Usernames and Passwords12        |
| Primary Username12               |
| Adding a User12                  |
| Editing a User13                 |
| Deleting a User13                |
| Disabling a User                 |
| Changing your password14         |
| Resetting a Forgotten Password14 |
| Glossary of Terms15              |

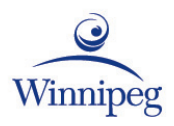

# Introduction

Flowpoint Cloud, the City of Winnipeg's public water service outlet payment system, is an online application that works in combination with Flowpoint water dispensing stations (stations), which are used at our public water service outlets.

Flowpoint Cloud makes it easy for you to buy water, manage your trucks, view your account, and run reports.

### Logging In

Flowpoint Cloud can be accessed from any computer, with an internet connection, and a web browser.

Your Flowpoint Cloud web address is:

winnipegmb.azurewebsites.net

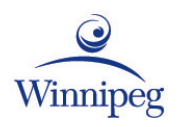

# Using the Manual

### The Top Menu

The instructions in this manual direct you to use the Top Menu headings, and drop down menus. This is just one way to access these features, you will discover other ways!

| 1 Home | r Trucks | 📕 Reports | 🚆 Admin | 🚺 Log Out |
|--------|----------|-----------|---------|-----------|
|--------|----------|-----------|---------|-----------|

### **Common Functions**

| Function   | Description                                                                                                    |
|------------|----------------------------------------------------------------------------------------------------|
| S Download | View or save the displayed information in<br>Microsoft Excel format.<br>For Transaction Lists, PDF is also an option. |
| <b>v</b>   | Search the field by entering the first characters of a word.                                                          |
| 🚱 Refresh  | Update screen information                                                                                             |
| Save       | Save information and exit the feature                                                                                 |
| 8 Cancel   | Exit the feature without saving.                                                                                      |

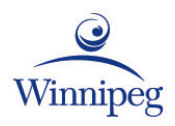

### Home

#### **Feature Buttons**

Use the buttons on the home page to access application features:

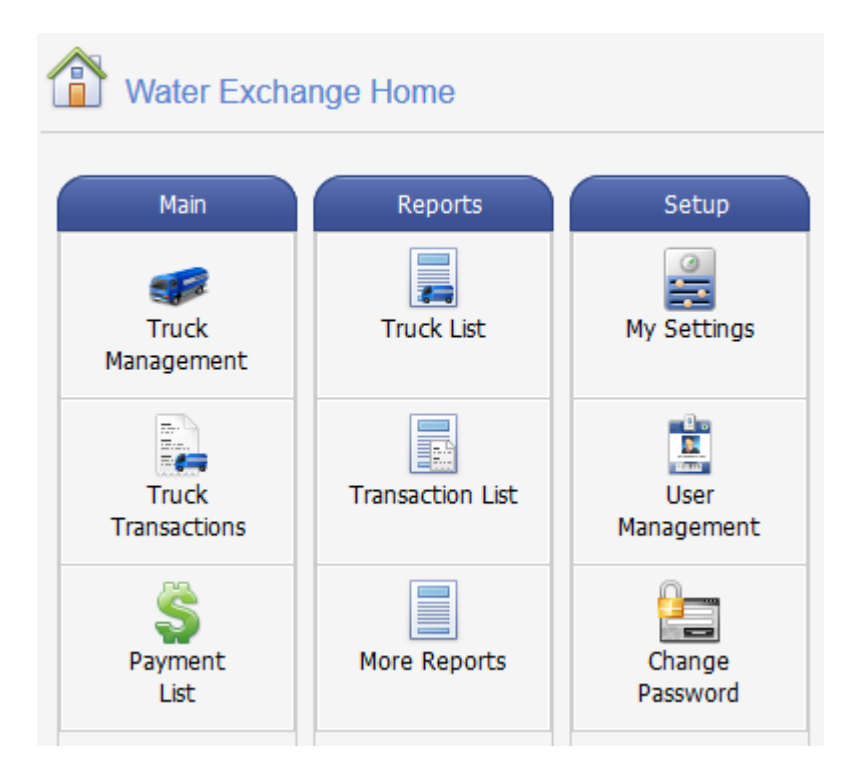

#### Status

The status screen gives you an overview of your account activity:

| Status: Top Quality Water Haulers () |               |                    |                          |          |                        |                    |                 |          |
|--------------------------------------|---------------|--------------------|--------------------------|----------|------------------------|--------------------|-----------------|----------|
| Current Balar                        | nce:          | Messag<br>You have | JES:<br>no messages.     |          |                        |                    |                 |          |
| Usage Summ                           | ary:<br>Fills | Quantity           | Amount                   | Transact | ions By Month:         |                    | Quantity By Mon | th:      |
| Today<br>This Week<br>This Month     | 0<br>0        | 0.0                | \$0.00<br>\$0.00         | 0.8      |                        |                    | 200             |          |
| This Year<br>All Time                | 1<br>1        | 200.0<br>200.0     | \$1,000.00<br>\$1,000.00 | 0.2      | November               |                    | 50              | November |
| Latest Transactions:                 |               |                    |                          |          |                        |                    |                 |          |
| Date<br>25 Nov 2014 10:12:           | Tru<br>35 Big | ick<br>Red         | Access Co                | ode      | Station<br>Station One | Quantity<br>200.00 | Amount          |          |

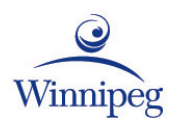

# Trucks

**Before you can buy water**, you must enter a truck record. Each truck needs an access number and PIN to buy water at the station.

## Adding a Truck

Add a truck record for each truck you own:

Truck Management

- 1. Point —>Trucks
- 2. Click —> Truck Management
- 3. Click —> New
- 4. Follow the guidelines below to enter truck details:

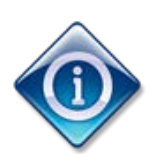

\* indicates the field must contain information

| Field                  | Description                            |
|------------------------|----------------------------------------|
| Access number*         | Automatically assigned four digit      |
|                        | number. Do not change:                 |
| PIN* (Personal         | Must be four digits . Drivers will     |
| Identification Number) | remember the PIN if they choose it.    |
| Truck Name *           | Truck number, or unique identifier     |
| Description            | Could include, truck make and model,   |
|                        | or other details you want to track.    |
| Driver                 | Drivers first and last name.           |
| Plate #                | Truck license plate number.            |
| Volume (U.S. Gal)      | Capacity of the truck in U.S. gallons. |
| This truck is Active   | Remove the check mark to prevent a     |
|                        | truck from using the station.          |

5. Click —> Save

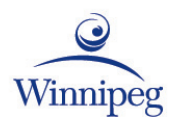

### **Editing Truck Information**

To change truck information:

- 1. Point -> Trucks
- 2. Click —> Truck Management
- 3. Click to select the truck to edit
- 4. Click —> Edit
- 5. Change truck details
- 6. Click —> Save

#### **Resetting a PIN**

Reset a forgotten PIN any time by:

- 1. Point —> Trucks
- 2. Click —> Truck Management
- 3. Click to select the truck to edit
- 4. Click —> Edit
- 5. Enter a new four digit PIN
- 6. Click —> Save

#### Stopping water sales to a truck

To prevent a truck from buying water at the station:

- 1. Point —> Trucks
- 2. Click —> Truck Management
- 3. Click to select the truck to edit
- 4. Click —> Edit
- 5. Click to remove the check mark beside This Truck is Active

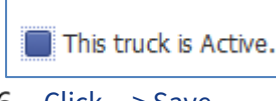

6. Click —> Save

When a truck record is no longer active, the station will not accept the access number and PIN assigned to the truck.

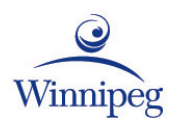

# **Account Balances and Payments**

#### **Account Balances**

The current balance displayed on the home page includes all payments and truck transactions received.

Use the Payment List and Truck Transactions list to review details of both.

Feature buttons are available on the Home page:

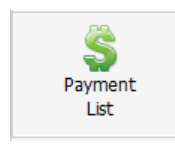

#### **Payment List**

The Payment List includes all payments processed against your account.

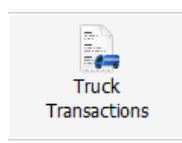

#### **Truck Transactions**

Truck Transactions list includes all water purchases made through your account.

#### **Payments**

#### **Prepay Customers**

As a prepay customer you must maintain a balance in your account to buy water.

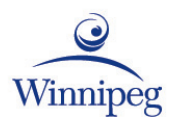

# **Buying Water**

To buy water at a station, the driver will use an access terminal and fill hose.

### **Using the Access Terminal**

Drivers enter their access number and PIN using an access terminal like the one shown below.

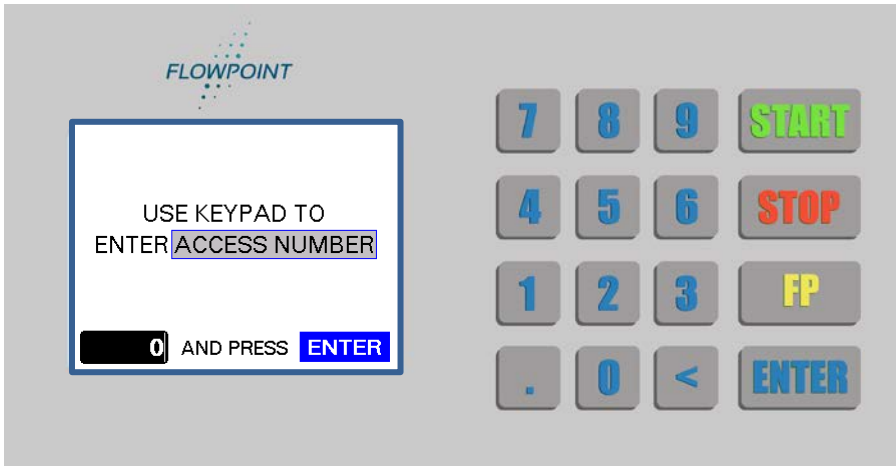

#### Steps drivers follow to buy water:

| Connect the water fill hose to the tank                                                                                                    |  |  |
|----------------------------------------------------------------------------------------------------|--|--|
| Enter your four digit access number, press 'ENTER'                                                                                                    |  |  |
| Enter your four digit PIN, press 'ENTER'                                                                                                    |  |  |
| Enter the volume of water wanted, press 'ENTER'                                                                                                    |  |  |
| Confirm the hose is connected                                                                                                    |  |  |
| Press ' <b>START'</b> to start water flow                                                                                                    |  |  |
| <ul> <li>Volume of water dispensing is displayed on the screen</li> <li>The water will stop automatically once the requested volume is reached</li> <li>Press 'STOP' to stop water</li> </ul> |  |  |
|                                                                                                    |  |  |

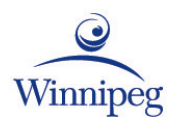

# Reports

| Report                                                     | Description                                                                                                    |  |  |
|------------------------------------------------------------|----------------------------------------------------------------------------------------------------|--|--|
| Invoice Summary                                            | Transactions list by batch that includes year to date information.                                                                                          |  |  |
| Invoices                                                   | Your invoices, grouped by batch.                                                                                                    |  |  |
| Monthly Volume                                             | Monthly breakdown of the quantity and cost of water bought.                                                                                                 |  |  |
| Prepayments                                                | Record of the money deposited to your account between a start and end date.                                                                                 |  |  |
| Service Charges                                            | Service charges applied to your account between a start and end date.                                                                                       |  |  |
| Transaction Summary<br>(Transaction Summary by<br>Station) | Water purchase details between a start and end date, grouped by station                                                                                     |  |  |
| Transactions by Truck<br>(Transaction List)                | Water purchase details for all or selected trucks between a start and end date                                                                              |  |  |
| Truck List                                                 | The truck list includes the following<br>details for each of your trucks:<br>access number<br>PIN<br>truck and driver name<br>status<br>plate #<br>capacity |  |  |

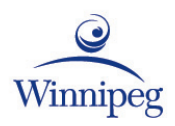

# **Report Viewer Toolbar**

| 🛷 📣 😫 🔤 Page 1 | ✓ of                 | 1 🕨 🗏 🖺 Pdf 🗸                           |
|----------------|----------------------|-----------------------------------------|
| Function       | Description          | on                                      |
| 1              | Search for           | a word or phrase                        |
| <b>\$</b>      | Print the c          | omplete report                          |
| <b>S</b>       | Print the c          | urrent page                             |
| 14 4           | Scroll bac           | k                                       |
| Page 1 🗸 of 1  | Go to a pa           | ge                                      |
| • •I           | Scroll forv          | vard                                    |
| 📙 📳 Pdf 🗸      | Select the           | file format for export                  |
|                | PDF                  | Adobe Reader (default)                  |
|                | XLS                  | Microsoft Excel                         |
|                | XLXS                 | Microsoft Excel 2010 or<br>newer        |
|                | RTF                  | Rich Text Format                        |
|                | MHT                  | Mime Html                               |
|                | HTML                 | Hypertext Markup Language               |
|                | TEXT                 | Plain text format                       |
|                | CSV                  | Comma-separated values                  |
|                | IMAGE                | PNG picture format                      |
| 8              | Export and           | d save the report to a file.            |
|                | Show the selected fi | report information in the<br>le format. |

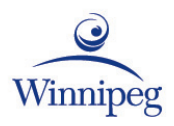

# **Usernames and Passwords**

A username and password lets you log in to the City of Winnipeg public water service outlet payment website:

- view company, truck, and transaction information
- look-up, add, or change PIN's
- add or edit truck records
- make prepayments (prepay customers)
- print reports

### **Primary User**

When you apply online for an account with the City of Winnipeg public water service outlet payment website, your username is the email address entered in your account application.

After your account is approved, an email message will be sent to you with password directions.

### **Adding a User**

You can add additional users for your company by:

- 1. Point -> Admin
- 2. Click —> Website Users
- 3. Click —> New
- 4. Enter information in the required User Details fields

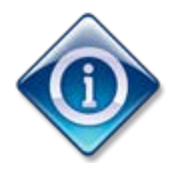

\* indicates the field must contain information

| Field                   | Description                             |
|-------------------------|-----------------------------------------|
| Email Address/Username* | An email address (will be the username) |
| First Name *            | First name of user                      |
| Last Name *             | Last name of user                       |
| New Password            | Type a password, 8 characters or more   |
| Confirm Password        | Type the password again                 |

5. Click —> Save

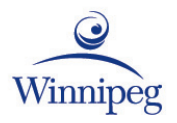

### **Editing a User**

To edit user information:

- 1. Point -> Admin
- 2. Click —> Website Users
- 3. Click to select the username to edit
- 4. Click —> Edit
- 5. Make changes
- 6. Click —> Save

### **Deleting a User**

When you delete a username you stop the person from logging in.

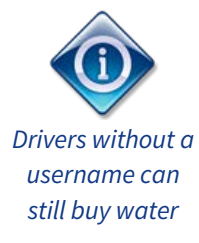

To delete a username:

- 1. Point -> Admin
- 2. Click —> Website Users
- 3. Click to select the username to delete
- 4. Click —> Delete
- 5. Click —> Confirm

### **Disabling a User**

Lock an account to prevent a user from logging in without deleting their username:

- 1. Point -> Admin
- 2. Click —> Website Users
- 3. Click to select the username to lock
- 4. Click —> Edit from the Website Users menu
- 5. Click in the blue box beside Locked to add a check mark

Locked Status - Set to Locked to deny login access.

Locked

6. Click —> Save

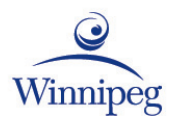

### **Changing your password**

To change your password while logged in:

- 1. Point —> Admin
- 2. Click —> Change Password
- 3. Complete the password change fields following these guidelines:

Change Password

| Field             | Description                                                                                                    |
|-------------------|----------------------------------------------------------------------------------------------------|
| Old Password      | Enter your current password                                                                                                    |
| New Password      | Enter a new password, that is 8 characters or more                                                                                   |
| Confirm Password  | Enter the new password again                                                                                                    |
| Security Question | This question is asked when the <i>I Forgot my</i><br><i>Password</i> feature is used. You do not have<br>to change this information |
| Security Answer   | Leave blank unless you changed your security question                                                                                |

4. Click —> Change Password

The new password is saved and ready for use!

#### **Resetting a Forgotten Password**

Reset your password with the *I Forgot my Password* feature on the City of Winnipeg public water service outlet payment website:

- 1. Go to the site
- 2. Click —> Log in
- 3. Click —> I forgot my password
- 4. Type your email address
- 5. Click —> Submit

\*\* Be prepared to answer your security question

- 6. Answer the security question
- 7. Type the displayed security code
- 8. Click —> Email password information

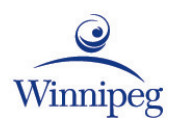

# **Glossary of Terms**

**Access Number:** four digit identification number assigned to a customer truck. Access number is used in combination with a PIN to buy water.

Access Terminal: keypad and screen at the station. Customers enter their access number and PIN on the access terminal.

**Account:** a customer must have an account to have an access number and PIN. Customers can have an invoice or prepay account.

**Communication Link**: cellular network connection between the access terminal and Flowpoint Cloud.

**Download:** copies new customer, prepayment, and truck details from Flowpoint Cloud to the access terminal.

**Measurement Unit:** the measurement used to dispense water. Choices are: U.S. Gallon, Imperial Gallon, Cubic Feet, Cubic Meters, or Barrel.

**PIN (Personal Identification Number):** four digit password used with an access number to buy water at a station.

**Synchronization:** copies information between the access terminal and Flowpoint Cloud.

**Upload:** copies transaction details from the access terminal to Flowpoint Cloud.

**Water Dispensing Station (Station):** dispenses water to customers. A combination of an access terminal, water fill hose, and communication link.

**Water Fill Hose:** hose that dispenses water into the tank. The amount of water is controlled by the access terminal.